## How to Turn On Share Patients

07/24/2024 5:00 pm EDT

If your practice has more than one provider, you have the option to turn on the **Share Patients** permission so that patients can be seen by different providers in the group other than their primary provider.

When **Share Patients** is enabled, users can view and interact with patients in the practice group whose primary provider is different from the primary provider selected on their staff account settings.

## 1. Go to Account > Staff Permissions.

| Account               | Marketplace |  |
|-----------------------|-------------|--|
| ACCOUNT               | SETTINGS    |  |
| User Settings         |             |  |
| Provider S            | ettings     |  |
| onpatient Settings    |             |  |
| Account Setup         |             |  |
| Custom Fields         |             |  |
| Copy Dashboard (Beta) |             |  |
| API                   |             |  |
| App Direct            | tory        |  |
| PRACTICE              | SETTINGS    |  |
| Offices               |             |  |
| Facilities            |             |  |
| Staff Mem             | bers        |  |

Staff Permissions

2. Select **View** next to the provider or staff member to review their permissions.

| Permissions Administration ?                      |        | View      |
|---------------------------------------------------|--------|-----------|
| Providers Staff Roles Permissions Permission Grid |        | · · · · · |
| Provider                                          | Role   |           |
| Sample Doctor                                     | Custom | View      |
| Dr. James Smith                                   | Custom | View      |

3. Scroll down and find the Share Patients permissions. Select Edit Permissions to add this permission to the user.

| Access to eBx <b>A</b>              |          |
|-------------------------------------|----------|
|                                     |          |
| Access Billing 1                    |          |
| Access Patient Payments             |          |
| Access Patient Analytics ()         |          |
| Provider Dropdown <b>1</b>          |          |
| View Practice Group 1               |          |
| Share Patients 0                    |          |
| Access Reports 0                    |          |
| Settings <b>0</b>                   | <b>V</b> |
|                                     |          |
| Export Patients 0                   |          |
| Export Patients  Manage Permissions |          |

4. Check the box for permission and select **Save Permissions**.

| Access to eRx <b>0</b>       |                  |
|------------------------------|------------------|
| Access Billing 1             |                  |
| Access Patient Payments ()   |                  |
| Access Patient Analytics 1   |                  |
| Provider Dropdown 🕄          |                  |
| View Practice Group 1        |                  |
| Share Patients 1             |                  |
| Access Reports ()            |                  |
| Settings <b>0</b>            |                  |
| Export Patients 1            |                  |
| Manage Permissions <b>()</b> |                  |
|                              | -                |
| Close                        | Save Permissions |